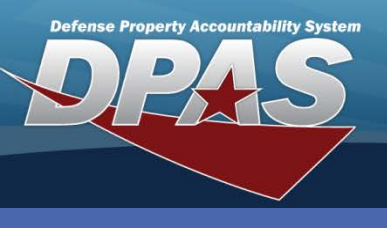

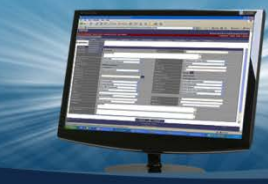

### Work Order Add/Update/Close/Void (M&U)

# **Adding Work Orders**

- 1. Navigate to the Maintenance / Work Order menu.
- 2. Select the Add button.

The DPAS Work Order process manages work to be performed. Work can be scheduled for assets whether or not they are located in the Property Accountability (PA) Module of DPAS.

- 3. The **Add Criteria** page displays. Select *Work Order* from the **Add** drop-down list. (You have the option to create a Work Order from scratch or to use an existing Work Order as a template.)
- 4. Using the default of new Work Order, select the **Continue** button. The **Work Order – Basic** tab displays.
- 5. Use the Asset Id Browse (...) button to select one or more assets (see note below).
- 6. Select a **Priority Cd** from the drop-down list. (The **Priority Cd** must be greater than any single **Sub Priority Cd**.)
- 7. Select a Work Order Reason from the drop-down list.
- 8. The various date fields may become mandatory depending on other field selections.
- 9. Select the Sub Work Order(s) bar to display a Sub Work Order Basic tab.

| Work Order Id        | 0                           | Asset Loc            | 1-01-001-1           |  |  |  |
|----------------------|-----------------------------|----------------------|----------------------|--|--|--|
| Serial Nbr           | 1000-9                      | Stock Nbr            | 6110012926532        |  |  |  |
| Asset Id             | A000000000000266794         | Item Desc            | CONTROL,REMOTE SWIT  |  |  |  |
| Work Order Status Cd | O-Open                      | sority Cd            | 5-Routine I - 5 days |  |  |  |
| Work Order Reason    | PMNT-Preventive Maintenance | 7                    |                      |  |  |  |
| Avail Dt             | 10/13/2017                  | ceipt Dt             | 10/13/2017           |  |  |  |
| Approval Dt          | 10/13/2017                  | *Est Service End Dt  | 10/18/2017           |  |  |  |
| Return Dt            |                             | Job Order Nbr        |                      |  |  |  |
| Cond Cd              | Select an Item              | Preservation LvI Cd  | Select an item       |  |  |  |
| Storage Type Cd      | Select an Item              | Prep for Shipment Cd | Select an Item       |  |  |  |
| Doc Nbr              |                             |                      |                      |  |  |  |
| Special Instructions |                             |                      |                      |  |  |  |
| Remarks              |                             |                      |                      |  |  |  |
| History Remarks      |                             |                      |                      |  |  |  |
|                      |                             |                      |                      |  |  |  |

The **Asset Id** field is not mandatory. You can create a Work Order for an asset not on your property book by leaving the **Asset Id** field blank.

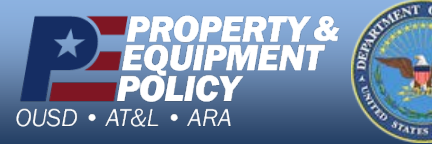

DPAS Call Center 1-844-843-3727

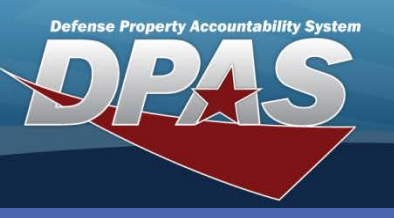

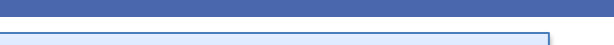

# Adding Work Orders Cont.

- 1. The Sub Work Order Basic tab displays.
- 2. Select a **Work Order State Cd** from the drop-down. This field indicates the current state of the Sub Work Order and needs to be updated as the Work Order progresses.
- 3. Select a **Sub Priority Cd** from the drop-down. A **Sub Priority Cd** cannot be greater than the **Priority Cd** on the **Work Order Basic** tab.
- 4. Enter a **Work Order Desc** or browse for a Work Plan to use as a template for the Sub Work Order.
- 5. Select a **Work Plan Type Cd** from the drop-down. **Plan Types** are broad categories for maintenance actions. If an **Asset Id** was selected on the **W**
- 6. Select a **Serviced By** value from the drop-down.
- 7. Select a **Team & Primary Tech** from the drop-down.
- 8. Enter a location in the **Maint Loc** field.
- 9. Continue entering data on the other tabs (see page 3), or select the **Add** button to create the Work Order.
- 10.A **Transaction Status** page displays. You may select the **View** button to display the Work Order report.

| Basic Labor Task(      | s) Part(s) Tool(s)/Equipment Cert(s) |     |                         |                         |    |
|------------------------|--------------------------------------|-----|-------------------------|-------------------------|----|
| "Work Order State Cd   | AIPR - Apprvd-in progress            | 2   | Sub Priority Cd         | 5-Routine I - 5 days    |    |
| *Work Order Desc       | 20POINT                              |     | ork Plan Type Cd        | PREV-Preventive Maintep | (5 |
| *Serviced By           | INTRNL-Internal                      |     | ,eam                    | SERVICE-SERVICE         |    |
| *Primary Tech          | SIMMONSD - SIMMONS, DAN              | ✓ … | *Maint Loc              | MOTOR POOL              |    |
| *Requested Service     | 20 POINT INSPECTION                  |     |                         |                         |    |
| Est Labor Hours        | 3.00                                 |     | Actual Labor Hours      | 0.00                    |    |
| Est Hours To Perform   | 0.00                                 |     | Actual Hours To Perform | 0.00                    |    |
| Est Labor Cost         | 55.00                                |     | Labor Cost              | \$0.00                  |    |
| Est Non-Labor Cost     | 5.00                                 |     | Non-Labor Cost          | \$0.00                  |    |
| Avg Nbr of Technicians | N/A                                  |     |                         |                         |    |
| Service Start Dt       | 10/13/2017                           |     | Service End Dt          | 10/18/2017              |    |
| Service Performed      |                                      |     |                         |                         |    |
| Remarks                |                                      |     |                         |                         |    |

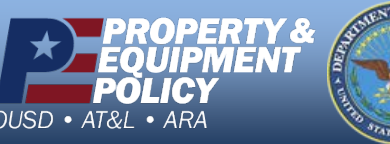

DPAS Call Center 1-844-843-3727

Tech.

The Work Order will appear under the Primary Tech's WO Assigned To Me section of My Actions because they have been assigned as the Primary

DPAS Website http://dpassupport.golearnportal.org

Work Order Add/Update/Close/Void (M&U)

The **Serviced By** field determines whether the maintenance is performed internally or externally. If an external option is selected, an additional **Service By** tab displays.

If an Asset Id was selected on the Work Order – Basic tab and the asset has associated Warranty, Service or Subscriptions (W/S/S), the Wrnty/Svc/Sub tab will display.

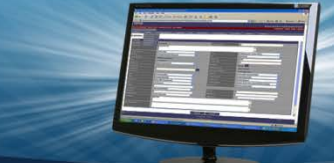

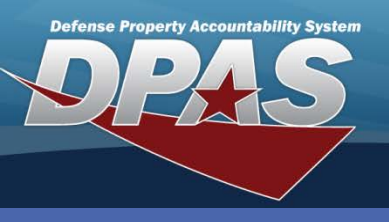

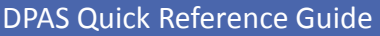

Work Order Add/Update/Close/Void (M&U)

# **Completing Sub Work Order Tabs**

The tabs covered by this guide are the Labor, Task(s), Part(s) and Tool(s)/Equipment.

### **Adding Tab Data**

- 1. Select the tab to be updated.
- 2. Complete the fields in the top portion of the page.
- 3. Select the Save button. The data moves to the lower table.
- 4. Continue to enter any additional data on the selected tab.
- 5. Move to another tab, or select the **Add** or **Update** button.

### **Updating Tab Data**

- 1. Navigate to the tab with data to be updated.
- 2. Select the Edit hyperlink in the lower table for the data to be updated. The data moves to the upper fields.
- 3. Edit the data as needed.
- 4. Select the **Save** button. Updated data moves back to the lower table.
- 5. Move to another tab, or select the **Add** or **Update** button.

### **Deleting Tab Data**

- 1. Navigate to the tab with data to be deleted.
- 2. Select the Delete hyperlink for the data to be removed. The data is immediately removed.
- 3. Move to another tab, or select the Add or Update button.

| Sub Work Order(s)    |                       |              |                     |               |           |                |           |          |          |          |            |   |
|----------------------|-----------------------|--------------|---------------------|---------------|-----------|----------------|-----------|----------|----------|----------|------------|---|
| Sub Work Order(s) 01 | New Dele              | le 🐪         |                     |               |           |                |           |          |          |          |            |   |
| Basic Labor Tas      | ik(s) Part(s) Tool(s) | Equipment C  | ert(s)              |               |           |                |           |          |          |          |            |   |
| "Tech                | Select an Item        |              |                     |               |           | ¥              |           |          |          |          |            |   |
| *Labor Category      | legory Select an Item |              |                     |               | e Type    | Select an Item |           |          |          |          |            |   |
| Base Rate            |                       |              |                     | Bas           | Hours     | 0.00           |           |          |          |          |            |   |
| Overtime Rate        |                       | One          | Overtime Hours 0.00 |               |           |                |           |          |          |          |            |   |
|                      |                       |              |                     | Save          | Reset     |                |           |          |          |          |            |   |
| Edit Delete          | Tech                  |              | Labor Category      | Rate Type     | Base Rate | Base Hours     | Base Cost | Overtame | Overtime | Overtime | Labor Cost |   |
| Edt Delete SIM       | MONS, DAN             | GS5 - CIVILI | NN                  | CV - Civilian | \$10.00   | 3.00           | \$30.00   | \$15.00  | 0.00     | \$0.00   | \$30.00    | > |

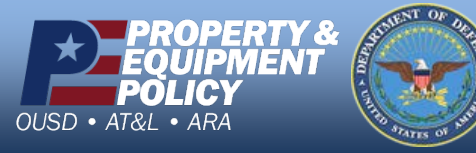

DPAS Call Center 1-844-843-3727

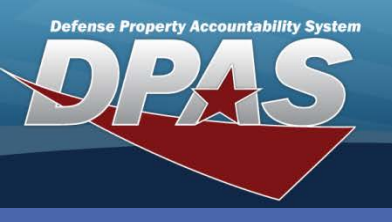

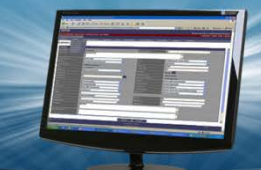

### Work Order Add/Update/Close/Void (M&U)

## **Closing Work Orders**

- 1. Navigate to the **Maintenance** / Work Order menu.
- 2. Enter the search criteria necessary to display the desired Work Orders.

Total Util Qty, Replacement and Current Mtr Rdng only display if utilization is profiled on the asset and the **Work** Order Status is *Closed*. The **Replacement** checkbox can be used to indicate a replacement meter was installed.

The Sub Work Order's Service End Dt must be less than the Work Order's Return Dt.

- 3. Select the **Search** button. (There is a 500 record display limit.)
- 4. The Search Results page displays. Use the Update hyperlink to choose the Work Order to update.
- 5. The Work Order Basic tab displays. Select C-Closed from the Work Order Status Cd drop-down list.
- 6. Select the Sub Work Order(s) bar to display a Sub Work Order Basic tab.
- Complete all date fields.
- 8. If there is a gap between one Sub Work Order's Service End Dt and the next Sub Work Order's Service Start Dt, the Unavl Maint Days/Unavl Sply Days must be entered.
- 9. If the Work Order is associated with an asset, and the asset is profiled as metered, you have the ability to enter the current meter reading.
- 10. Select the Sub Work Order(s) bar to view the Sub Work Order Basic tab.
- 11. Select an appropriate Work Order State Cd from the drop-down 12. Enter the **Service** Performed. 13. Ensure the Service Start Dt and Service End Dt are completed. 6 14. Select the **Update**
- button to close the Work Order.

list.

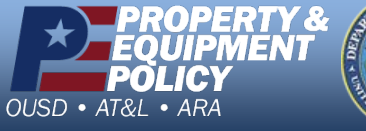

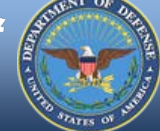

DPAS Call Center -844-843-3

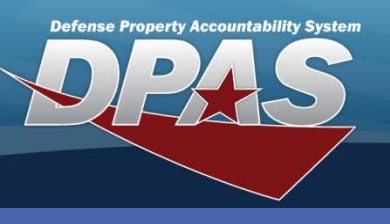

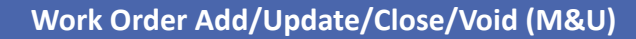

# Mass Updating/Mass Closing Work Orders

- 1. Navigate to the **Maintenance / Work Order** menu.
- 2. Enter the search criteria necessary to display the desired Work Orders
- 3. Select the **Search** button. Refine the search criteria if the search performed returns more than 500 rows.
- 4. The **Search Results** page displays. Use the checkboxes to choose the Work Orders to update/close.
- 5. Select the **Continue** button.
- 6. The Selected Rows page displays. To Mass Update, select the Mass Template button.
- 7. Use the **Mass Update Template** table to make changes to all the Work Orders. Enter or select new field values and select the **Apply to All** button.
- 8. The **Mass Template** pop-up window closes, and the status is posted at the top of the **Selected Rows** page.
- 9. Select **Update** to complete the process.

| MassTemplate         |                |              |                      |                | close or Esc Key |                          |
|----------------------|----------------|--------------|----------------------|----------------|------------------|--------------------------|
| *Area                | Work Order     | ~            | *Action              | Update         | ~                |                          |
| Work Order Status Cd | Select an Item | $\checkmark$ | Priority Cd          | Select an Item | $\checkmark$     | You can print from       |
| Work Order Reason    | Select an Item |              |                      | $\checkmark$   |                  | opo to EO Work           |
| Avail Dt             |                |              | Receipt Dt           |                |                  | OTIE LO SU WOLK          |
| Approval Dt          |                |              | Est Service End Dt   |                |                  | Orders from the          |
| Return Dt            |                |              |                      |                |                  | Search Results page      |
| Job Order Nbr        |                |              |                      |                |                  | using the <b>Drint</b>   |
| Cond Cd              | Select an Item | $\checkmark$ | Preservation LvI Cd  | Select an Item | $\checkmark$     | using the <b>Print</b>   |
| Storage Type Cd      | Select an Item | $\checkmark$ | Prep for Shipment Cd | Select an Item | $\checkmark$     | button. The Work         |
| Doc Nbr              |                |              |                      |                |                  | Order print request i    |
| Special Instructions |                |              |                      |                |                  | cont to the <b>Forms</b> |
| Remarks              |                |              |                      |                |                  | sent to the Forms-       |
|                      |                |              |                      |                |                  | Report Manager.          |
|                      |                |              |                      |                |                  |                          |
|                      |                |              |                      |                |                  |                          |
|                      |                |              |                      |                |                  |                          |
|                      |                |              |                      |                |                  |                          |
|                      |                |              |                      |                |                  |                          |
|                      |                | Apply        | Cancel               |                |                  |                          |

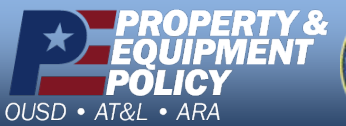

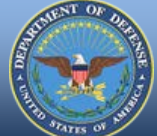

DPAS Call Center 1-844-843-3727

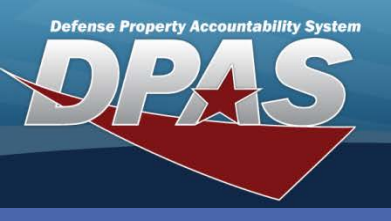

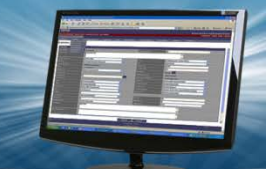

### Work Order Add/Update/Close/Void (M&U)

## **Voiding Work Orders**

Work Orders cannot be deleted. They can be voided if no longer needed.

- 1. Navigate to the **Maintenance / Work Order** menu.
- 2. Enter the Work Order of the Work Order you need to Void, and select the Search button.
- 3. The Search Results page displays.
- 4. Select the *Update* hyperlink. The **Work Order Basic** tab displays.
- 5. Select Voided from the Work Order Status drop-down list.
- 6. Select the **Sub Work Order(s)** bar. The **Sub Work Order Basic** tab displays.
- 7. Select an appropriate **Work Order State Cd** from the drop-down list.

## 8. Select the Update button.

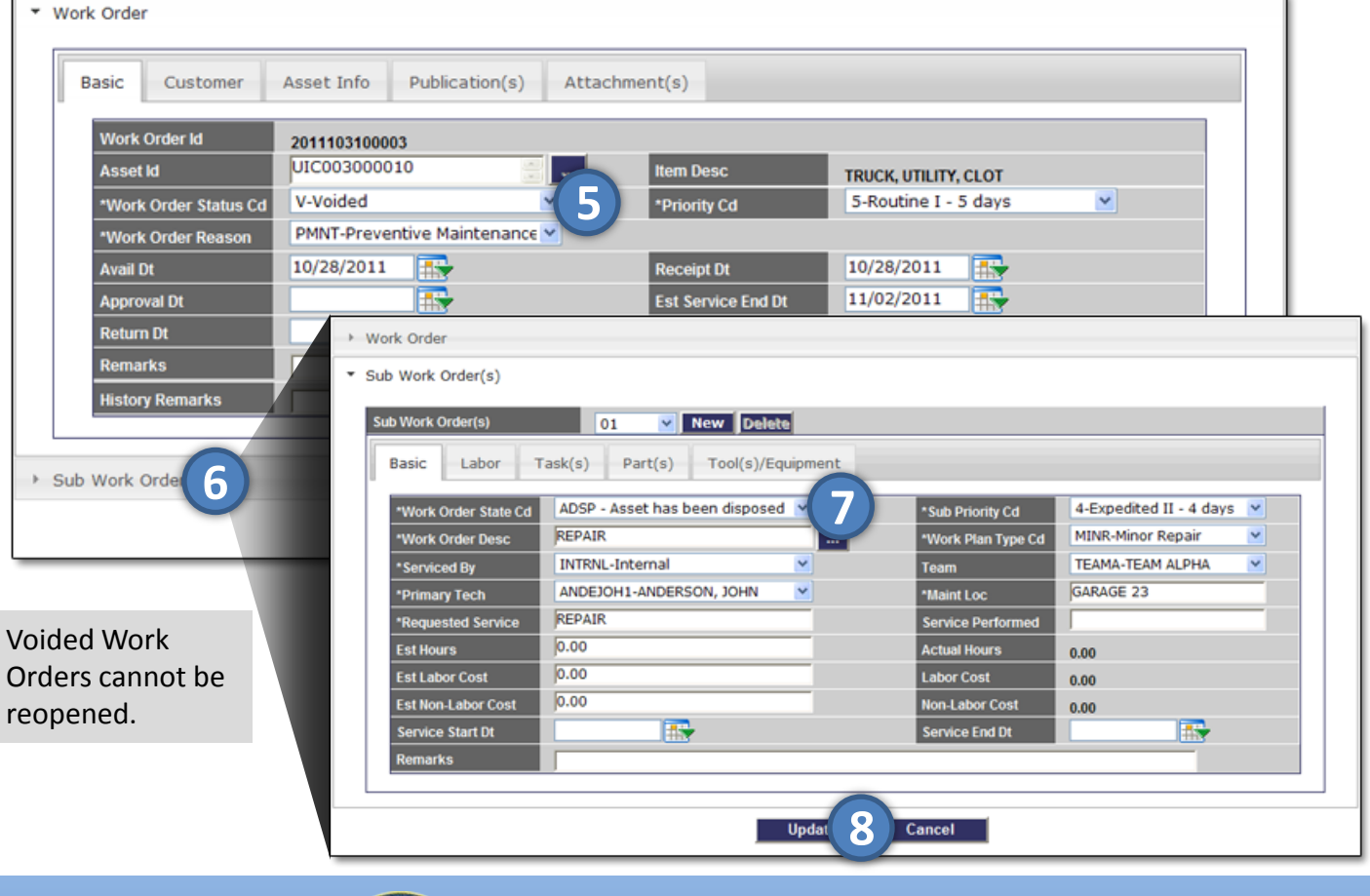

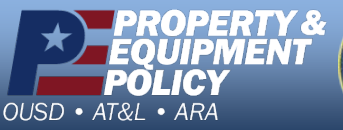

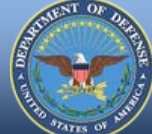

DPAS Call Center 1-844-843-3727